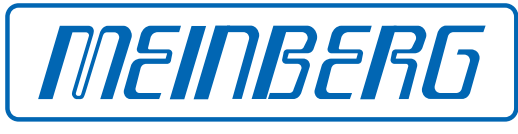

The Synchronization Experts.

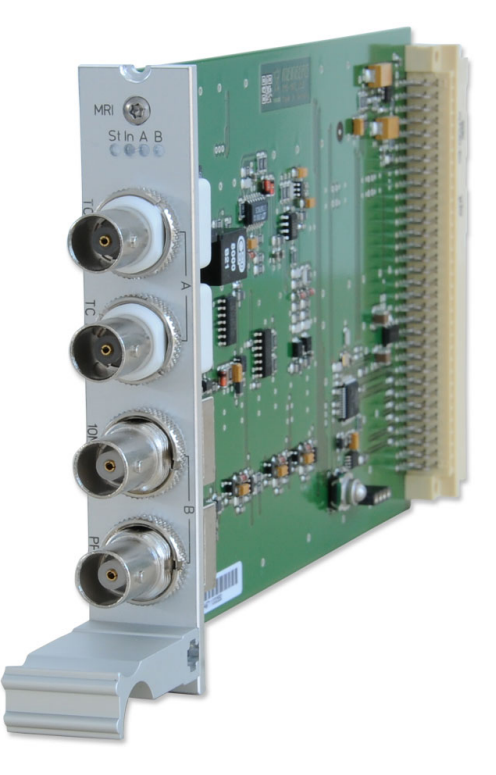

# SETUP GUIDE

## IMS-MRI

Hot-Plug Module

September 27, 2023 Meinberg Funkuhren GmbH & Co. KG

# **Table of Contents**

| 1  | Imprint                                                                                                    | 1                                       |  |  |  |
|----|----------------------------------------------------------------------------------------------------|-----------------------------------------|--|--|--|
| 2  | Copyright and Liability Exclusion                                                                                                    | 2                                       |  |  |  |
| 3  | Change Log                                                                                                    | 3                                       |  |  |  |
| 4  | Introduction                                                                                                    | 4                                       |  |  |  |
| 5  | Important Safety Information5.1Appropriate Usage5.2Product Documentation5.3Electrical Safety                                                                                    | 5<br>5<br>6<br>6                        |  |  |  |
| 6  | Important Product Information6.1CE Marking6.2UKCA Marking6.3Ensuring the Optimum Operation of Your Device6.4Maintenance and Modifications6.5Prevention of ESD Damage6.6Disposal | <b>7</b><br>7<br>7<br>7<br>8<br>9       |  |  |  |
| 7  | MRI Variants                                                                                                    | 10                                      |  |  |  |
| 8  | Front Connectors IMS-MRI8.1IMS-MRI - Status LEDs8.2Time Code AM Input8.3Time Code DCLS Input8.410 MHz Frequency Input8.5Pulse per Second Input                                  | <b>11</b><br>12<br>13<br>13<br>14<br>14 |  |  |  |
| 9  | Front Connectors IMS MRI-FO9.1IMS-MRI - Status LEDs9.2AM Time Code (Modulated) Input9.3Time Code DCLS (unmodulated) Input9.410 MHz Fiber Optic Input9.5PPS Fiber Optic Input    | 15<br>16<br>17<br>17<br>18<br>18        |  |  |  |
| 10 | <ul> <li>Before You Start</li> <li>10.1 Contents of Delivery</li> </ul>                                                                                                    | <b>19</b><br>19                         |  |  |  |
| 11 | System Installation11.1 Important Information Regarding Hot-Pluggable IMS Modules11.2 Installation and Removal of Hot-Pluggable IMS Modules                                     | 20<br>20<br>21                          |  |  |  |
| 12 | Configuration and Status Monitoring12.1Configuration of Input Signals12.2Status Monitoring of the Input Signals                                                                 | <b>23</b><br>23<br>24                   |  |  |  |
| 13 | 13 Troubleshooting 25                                                                                                    |                                         |  |  |  |

14 Your Opinion Matters to Us

#### 15 RoHS Conformity

16 List of Abbreviations

27

# 1 Imprint

#### Meinberg Funkuhren GmbH & Co. KG Lange Wand 9, 31812 Bad Pyrmont, Germany

Phone:+ 49 (0) 52 81 / 93 09 - 0 Fax:+ 49 (0) 52 81 / 93 09 - 230

Website: https://www.meinbergglobal.com Email: info@meinberg.de

Date: September 27, 2023

2.2

Manual Version:

# 2 Copyright and Liability Exclusion

Except where otherwise stated, the contents of this document, including text and images of all types and translations thereof, are the intellectual property and copyright of Meinberg Funkuhren GmbH & Co. KG ("Meinberg" in the following) and are subject to German copyright law. All reproduction, dissemination, modification, or exploitation is prohibited unless express consent to this effect is provided in writing by Meinberg. The provisions of copyright law apply accordingly.

Any third-party content in this document has been included in accordance with the rights and with the consent of its copyright owners.

A non-exclusive license is granted to redistribute this document (for example, on a website offering free-ofcharge access to an archive of product manuals), provided that the document is only distributed in its entirety, that it is not modified in any way, that no fee is demanded for access to it, and that this notice is left in its complete and unchanged form.

At the time of writing of this document, reasonable effort was made to carefully review links to third-party websites to ensure that they were compliant with the laws of the Federal Republic of Germany and relevant to the subject matter of the document. Meinberg accepts no liability for the content of websites not created or maintained by Meinberg, and does not warrant that the content of such external websites is suitable or correct for any given purpose.

While Meinberg makes every effort to ensure that this document is complete, suitable for purpose, and free of material errors or omissions, and periodically reviews its library of manuals to reflect developments and changing standards, Meinberg does not warrant that this specific document is up-to-date, comprehensive, or free of errors. Updated manuals are provided at www.meinbergglobal.com and www.meinberg.support.

You may also write to **techsupport@meinberg.de** to request an updated version at any time or provide feedback on errors or suggested improvements, which we are grateful to receive.

Meinberg reserves the right to make changes of any type to this document at any time as is necessary for the purpose of improving its products and services and ensuring compliance with applicable standards, laws & regulations.

# 3 Change Log

| Version | Date       | Revision Notes                                                                                                    |  |  |
|---------|------------|----------------------------------------------------------------------------------------------------|--|--|
| 1.00    | 06/20/2016 | Initial Version                                                                                                    |  |  |
| 1.01    | 02/14/2020 | Description of reference signals                                                                                                  |  |  |
| 2.00    | 04/30/2021 | Revision based on new standardized setup guide structure                                                                          |  |  |
| 2.01    | 03/17/2022 | Chap. 2, 5, 10, 11, 13 added                                                                                                    |  |  |
| 2.2     | 09/27/2023 | Chap. 6.2 signal level with 50 $\Omega$ adjustable via jumper Copyright and product information added Safety instructions updated |  |  |

# 4 Introduction

This Setup Guide is a systematically structured guideline which supports you during the set-up of your Meinberg product.

The IMS-MRI (MRI=Multi Reference Input) provides four signal inputs: 1x Time Code AM, 1x Time Code DCLS, 1x 10 MHz as well as 1x PPS. These input signals are made available to the IMS system as additional reference signals. The signals can be monitored and selected in the "Clock" menu of the assigned clock module after successful initialization.

### Features .

As already mentioned above, an MRI module is assigned to a clock module and provides it with additional reference signals. If additional reference signals should also be available for the second clock module in redundant operation, it is necessary to add another MRI module for this purpose.

#### Example:

1x GPS Clock on CLK1 requires 1x MRI on MRI1

1x GPS Clock on CLK1 and 1x GNS Clock on CLK2 requires 1x MRI on MRI1 and 1x MRI on MRI2

The LTOS manual provides a complete description of all configurations and status monitoring options of your Meinberg product.

Download LTOS7 Firmware manual: http://www.mbg.link/doce-fw-ltos

### Compatibility

The IMS-MRI is an IMS module that is compatible with the following systems of the IMS family and can be used in the slots shown in the table down below.

### System Compatibility - IMS MRI

| IMS System | M500       | M1000   | M1000 S | M2000 S    | M3000        | M3000 S    | M4000        |
|------------|------------|---------|---------|------------|--------------|------------|--------------|
| Compatible | $\bigcirc$ | $\odot$ | $\odot$ | $\bigcirc$ | $\bigotimes$ | $\bigcirc$ | $\bigotimes$ |

### Slot Compatibility - IMS MRI

| IMS Slot   | PWR          | CLK          | CPU          | MRI          | ESI          | I/O          |
|------------|--------------|--------------|--------------|--------------|--------------|--------------|
| Compatible | $\bigotimes$ | $\bigotimes$ | $\bigotimes$ | $\bigotimes$ | $\bigotimes$ | $\bigotimes$ |

# **5** Important Safety Information

The safety information provided in this chapter as well as specific safety warnings provided at relevant points in this manual must be observed during every installation and operation procedure of the device, as well as its removal from service.

Any safety warnings affixed to the product itself must also be observed.

Any failure to observe this safety information, these safety warnings, and other safety-critical operating instructions in the product documentation, or any other improper usage of the product may result in unpredictable behavior from the product, and may result in injury or death.

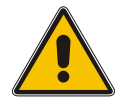

Depending on your specific device configuration and installed options, some safety information may not be applicable to your device.

Meinberg accepts no responsibility for injury or death arising from a failure to observe the safety information, warnings, and safety-critical instructions provided in the product documentation.

It is the responsibility of the operator to ensure that the product is safely and properly used.

Should you require additional assistance or advice on safety-related matters for your product, Meinberg's Technical Support team will be happy to assist you at any time. Simply send a mail to **techsupport@meinberg.de**.

## 5.1 Appropriate Usage

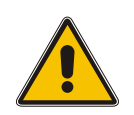

The device must only be used appropriately in accordance with the specifications of the product documentation! Appropriate usage is defined exclusively by this manual as well as any other relevant documentation provided directly by Meinberg.

Appropriate usage includes in particular compliance with specified limits! The device's operating parameters must never exceed or fall below these limits!

### 5.2 Product Documentation

The information in this manual is intended for readers with an appropriate degree of safety awareness.

The following are deemed to possess such an appropriate degree of safety awareness:

- skilled persons with a familiarity with relevant national safety standards and regulations,
- **instructed** persons having received suitable instruction from a skilled person on relevant national safety standards and regulations

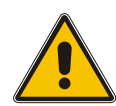

Read the product manual carefully and completely before you set the product up for use.

If any of the safety information in the product documentation is unclear for you, do **not** continue with the set-up or operation of the device!

Safety standards and regulations change on a regular basis and Meinberg updates the corresponding safety information and warnings to reflect these changes. It is therefore recommended to regularly visit the Meinberg website at https://www.meinbergglobal.com or the Meinberg Customer Portal at https://meinberg.support to download up-to-date manuals.

Please keep all product documentation, including this manual, in a safe place in a digital or printed format to ensure that it is always easily accessible.

Meinberg's Technical Support team is also always available at **techsupport@meinberg.de** if you require additional assistance or advice on safety aspects of your system.

## 5.3 Electrical Safety

The IMS LANTIME system in which the module is installed is operated at a hazardous voltage. Please refer to the specific safety information contained within the manual of your IMS system for more information.

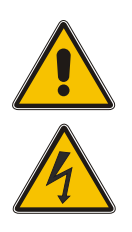

When removing a hot-pluggable power supply module, the power supply cable must first be disconnected from the module before the module itself is removed.

Never open a power supply module—hazardous voltages may still reside within the module even after it is disconnected from the power source. If a power supply module is defective, it can be sent to Meinberg for repair.

The installation, set-up, and operation of an IMS system must be performed by suitably qualified personnel.

Failure to observe these safety instructions can result in severe injury.

# **6 Important Product Information**

### 6.1 CE Marking

This product bears the CE mark as is required to introduce the product into the EU Single Market.

CE

The use of this mark is a declaration that the product is compliant with all requirements of the EU directives effective and applicable as at the time of manufacture of the product.

## 6.2 UKCA Marking

This product bears the British UKCA mark as is required to introduce the product into the United Kingdom (excluding Northern Ireland, where the CE marking remains valid).

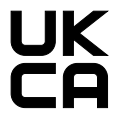

The use of this mark is a declaration that the product is in conformity with all requirements of the UK statutory instruments applicable and effective as at the time of manufacture of the product.

## 6.3 Ensuring the Optimum Operation of Your Device

- Ensure that ventilation slots are not obscured or blocked by dust, or else heat may build up inside the device. While the system is designed to shut down safely and automatically in the event of temperature limits being exceeded, the risk of malfunctions and product damage following overheating cannot be entirely eliminated.
- The device is only deemed to be appropriately used and EMC limits (electromagnetic compatibility) are only deemed to be complied with while the device housing is fully assembled in order to ensure that requirements pertaining to cooling, fire safety, electrical shielding and (electro)magnetic shielding are upheld.

## 6.4 Maintenance and Modifications

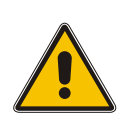

### Important!

Before performing any maintenance work on or authorized modification to your Meinberg system, we recommend making a backup of any stored configuration data (e.g., to a USB flash drive from the Web Interface).

## 6.5 Prevention of ESD Damage

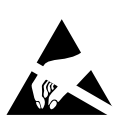

An **ESDS** device (electrostatic discharge-sensitive device) is any device at risk of damage or malfunction due to electrostatic discharge (ESD) and thus requires special measures to prevent such damage or malfunction. Systems and modules with ESDS devices usually bear this symbol.

Precautionary measures should be taken to protect ESDS components from damage and malfunction.

- Before removing or installing a module, ground your body first (for example, by touching a grounded object) before touching ESDS modules.
- Ensure that you wear a grounding strap on your wrist when handling such ESDS components. This strap must in turn be attached to an uncoated, non-conductive metal part of the system.
- Use only tools and equipment that are free of static electricity.
- Ensure that your clothing is suitable for the handling of ESDS components. In particular, do not wear garments that are susceptible to electrostatic discharges (wool, polyester). Ensure that your shoes enable a low-resistance path for electrostatic charges to dissipate to the ground.
- Only touch or hold ESDS components by the edges. Never touch any pins or conductors on the ESDS components.
- When removing or installing ESDS components, avoid coming into contact with persons who are not grounded. Such contact may compromise your connection with the grounding conductor and thus also compromise the ESDS component's protection from any static charges you may be carrying.
- Always store ESDS components in ESD-proof ("antistatic") bags. These bags must not be damaged in any way. ESD-proof bags that are crumpled or have holes cannot provide effective protection against electrostatic discharges. ESD-proof bags must have a sufficient electrical resistance and must not be made of conductive metals if the ESDS component has a lithium battery fitted on it.

## 6.6 Disposal

### Disposal of Packaging Materials

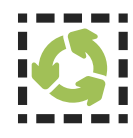

The packaging materials that we use are fully recyclable:

| Material                         | Used for                                     | Disposal        |
|----------------------------------|----------------------------------------------|-----------------|
| Polystyrene                      | Packaging frame/filling material             | Recycling Depot |
| PE-LD (Low-density polyethylene) | Accessories packaging, bubble wrap           | Recycling Depot |
| Cardboard                        | Shipping packaging,<br>accessories packaging | Paper Recycling |

For information on the proper disposal of packaging materials in your specific country, please inquire with your local waste disposal company or authority.

### Disposal of the Device

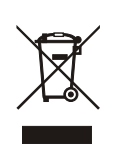

This product falls under the labeling obligations of the Waste Electrical and Electronic Equipment Directive 2012/19/EU ("*WEEE Directive*") and thus bears this WEEE symbol. The presence of this symbol indicates that this electronic product may only be disposed of in accordance with the following provisions.

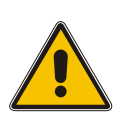

### Important!

<u>Do not</u> dispose of the product via the household waste. Inquire with your local waste disposal company or authority on how to best dispose of the product if necessary.

This product is considered to be a "B2B" product for the purposes of the WEEE Directive and is also classified as "IT and Telecommunications Equipment" in accordance with Annex I of the Directive.

It can be returned to Meinberg for disposal. In this case, the shipping costs are to be borne by the customer, while Meinberg will cover the costs for disposal. If you wish for Meinberg to handle disposal for you, please get in touch with us. Otherwise, please use the return and collection systems provided within your country to ensure that your device is disposed of in a compliant fashion to protect the environment and conserve valuable resources.

# 7 MRI Variants

The MRI module (MRI = Multi-Reference Input) is available in a number of different models. The standard MRI modules provide the following signal input connectors, depending on the model in question:

| MRI      | 4x BNC        | TC AM, TC DCLS, 10 MHz, PPS             |
|----------|---------------|-----------------------------------------|
| MRI-FO   | 4x ST         | TC AM, TC DCLS, 10 MHz, PPS             |
| MRI-FO-T | 2x ST, 2x BNC | TC AM, TC DCLS (ST) / 10 MHz, PPS (BNC) |

The MRI-FO model is especially well-suited to transmission of MRS signals over long distances, with the transmission of MRS signals over fiber-optic cable also making it much less susceptible to interference.

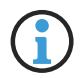

Before the amplitude-modulated IRIG AM signal can be fed into the FO input, it must first be generated using a Meinberg "CON/TCM/FO" converter.

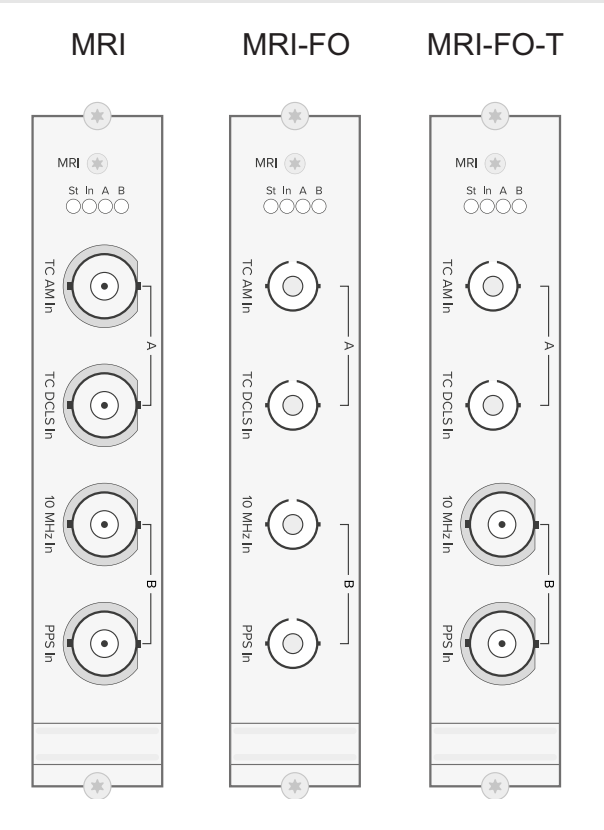

Technical Specifications of the MRI Module

| lectrical Connector:                                                        | DIN 41612 96-Pin Connector                           |
|-----------------------------------------------------------------------------|------------------------------------------------------|
| perating Voltage:                                                           | +5 V DC                                              |
| urrent Draw:                                                                | 100 mA                                               |
| emperature Range:                                                           | 0–50 °C / 32–122 °F                                  |
| elative Humidity:                                                           | Max. 85%                                             |
| perating voltage:<br>urrent Draw:<br>emperature Range:<br>elative Humidity: | +5 V DC<br>100 mA<br>0–50 °C / 32–122 °F<br>Max. 85% |

# 8 Front Connectors IMS-MRI

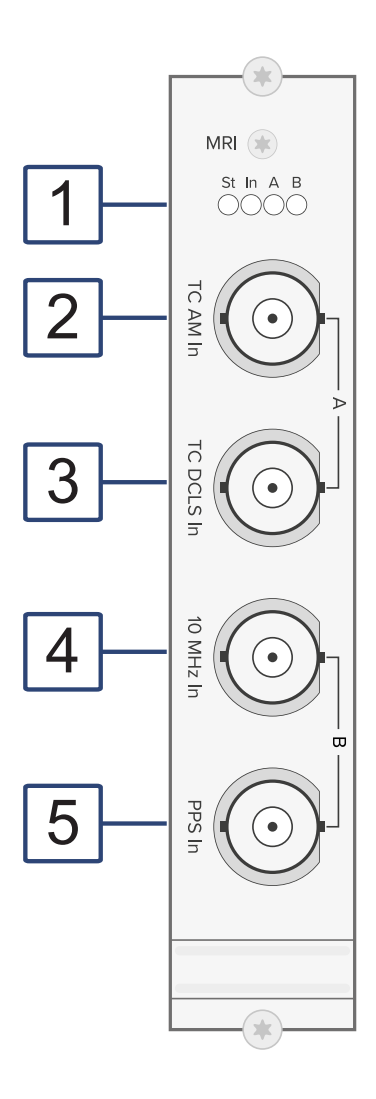

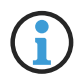

The numbering in the drawing above relates to the relevant subsection in this chapter.

## 8.1 IMS-MRI - Status LEDs

#### Status display

- LED In: Synchronization status
- LED A: Status of the input signals (TC-AM/DCLS)
- LED B: Status of the input signals (10 MHz/PPS)

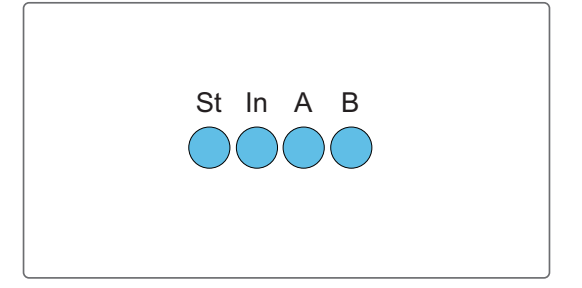

#### The status messages of the LED's are as follows:

LED St:

| Blue  | During initialization |
|-------|-----------------------|
| Green | During operation      |

LED In. Shows the state after initialisation

Green MRI successfully initialized

### LED A - Status TC-AM and TC-DCLS

This LED will usually display the following color pattern when the IMS system is booted: 1 sec red -> 1 sec yellow -> 1 sec green -> 1 sec off

| Green light  | TC-AM and/or TC-DCLS signal is available     |
|--------------|----------------------------------------------|
| Yellow light | TC-AM and/or TC-DCLS signal is not available |

#### LED B - Status 10 MHz and PPS

This LED will usually display the following color pattern when the IMS system is booted: 1 sec Red -> 1 sec Yellow -> 1 sec Green -> 1 sec Off

| Green light  | 10 MHz and/or PPS signal is available     |
|--------------|-------------------------------------------|
| Yellow light | 10 MHz and/or PPS signal is not available |

# 8.2 Time Code AM Input

| Input Signal:       | AM Time Code (Amplitude-Modulated<br>Sine Wave Signal)                                            | ł |
|---------------------|---------------------------------------------------------------------------------------------------|---|
| Signal Level:       | 800 mV_{pp} up to 8 $V_{pp}$                                                                      |   |
| Input Impedance:    | 600 Ω or 50 Ω<br>Internally selectable by jumper<br>(default 600 Ω)                               |   |
| Time Code Signale:  | B122/123, B126/127<br>A132/A133, A136/137<br>G142/G146<br>IEEE1344<br>C37.118<br>AFNOR NFS 87-500 |   |
| Insulation Voltage: | 3000 V DC                                                                                         |   |
| Connector Type:     | BNC Female, Insulated                                                                             |   |
| Cable:              | Coaxial Cable, Shielded                                                                           |   |

## 8.3 Time Code DCLS Input

| Input Signal:             | DCLS Time Code, Pulse-Width<br>Modulated (e.g., IRIG-B00x)                              |            |
|---------------------------|-----------------------------------------------------------------------------------------|------------|
| Time Code Signals:        | B002/003, B006/007<br>A006/A007<br>G002/G006<br>IEEE1344<br>C37.118<br>AFNOR NFS 87-500 | TC DCLS In |
| Insulation Voltage:       | 3750 Vrms                                                                               |            |
| Typ. Input Voltage:       | 5 V DC                                                                                  |            |
| Max. Input Current:       | 60 mA                                                                                   |            |
| Internal Series Resistor: | Diode current limited to 330 $\Omega$                                                   |            |
| Connector Type:           | BNC Female, Insulated                                                                   |            |
| Cable:                    | Coaxial Cable, Shielded                                                                 |            |

# 8.4 10 MHz Frequency Input

| Input Signal:   | 10MHz Frequency                                      |
|-----------------|------------------------------------------------------|
| Signal Level:   | Sine Wave (1.5 $V_{pp}$ – 5 $V_{pp}) \mbox{ or TTL}$ |
| Connector Type: | BNC Female                                           |
| Cable:          | Coaxial Cable, Shielded                              |
|                 |                                                      |

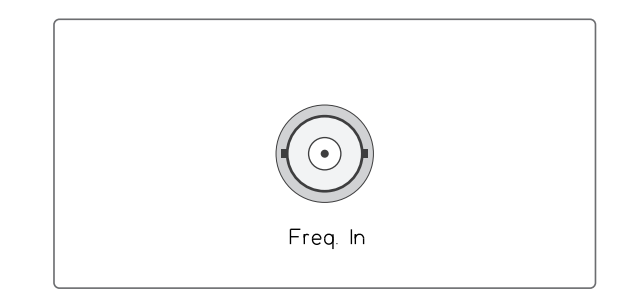

# 8.5 Pulse per Second Input

| Input Signal:   | PPS (Pulse per Second)     |        |
|-----------------|----------------------------|--------|
| Signal Level:   | TTL                        |        |
| Pulse Length:   | $\geq 5\mu$ s, Active High |        |
| Connector Type: | BNC Female                 |        |
| Cable:          | Coaxial Cable, Shielded    | PPS In |

# 9 Front Connectors IMS MRI-FO

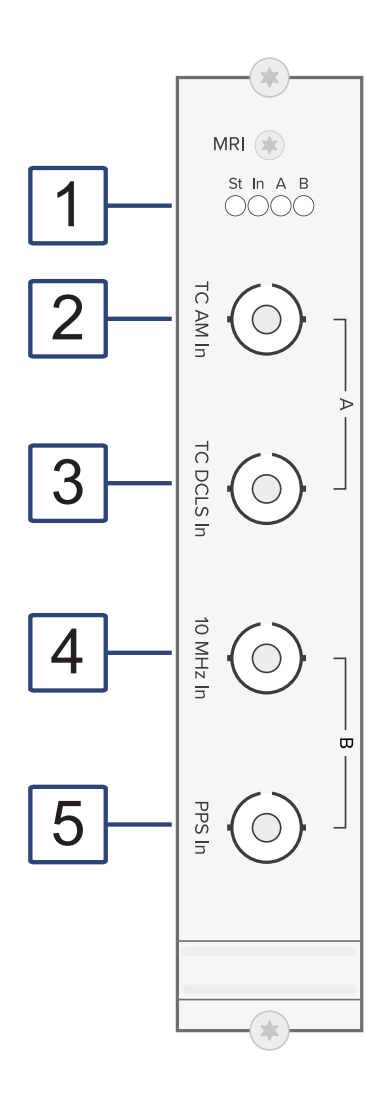

## 9.1 IMS-MRI - Status LEDs

#### Status display

| LED St: Status of MRI in IMS-System |  |
|-------------------------------------|--|
|-------------------------------------|--|

- LED In: Synchronization status
- LED A: Status of the input signals (TC-AM/DCLS)
- LED B: Status of the input signals (10 MHz/PPS)

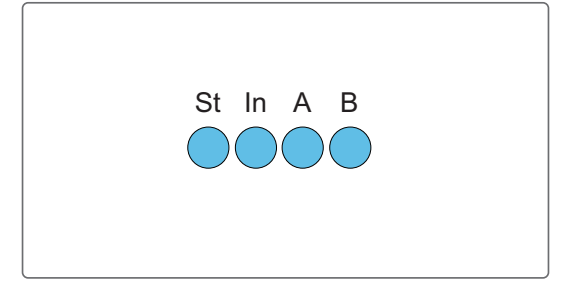

#### The status messages of the LED's are as follows:

LED St:

| Blue  | During initialization |
|-------|-----------------------|
| Green | During operation      |

LED In. Shows the state after initialisation

Green MRI successfully initialized

### LED A - Status TC-AM and TC-DCLS

This LED will usually display the following color pattern when the IMS system is booted: 1 sec red -> 1 sec yellow -> 1 sec green -> 1 sec off

| Green light  | TC-AM and/or TC-DCLS signal is available     |
|--------------|----------------------------------------------|
| Yellow light | TC-AM and/or TC-DCLS signal is not available |

#### LED B - Status 10 MHz and PPS

This LED will usually display the following color pattern when the IMS system is booted: 1 sec Red -> 1 sec Yellow -> 1 sec Green -> 1 sec Off

| Green light  | 10 MHz and/or PPS signal is available     |
|--------------|-------------------------------------------|
| Yellow light | 10 MHz and/or PPS signal is not available |

# 9.2 AM Time Code (Modulated) Input

| Input Signal:                                          | Unbalanced Sine Wave Signal                                   |
|--------------------------------------------------------|---------------------------------------------------------------|
| Input Type                                             | Fiber optic (FO), Multi mode                                  |
| Time Code Signals:                                     | B122/123, B126/127<br>IEEE1344<br>C37.118<br>AFNOR NFS 87-500 |
| Wave lenght                                            | 850 nm                                                        |
| Min. Input Power:                                      | 3 µW                                                          |
| To ensure reliable signal<br>should not fall below the | detection, the input signal specified value.                  |
| Connector Type:                                        | ST Connector                                                  |

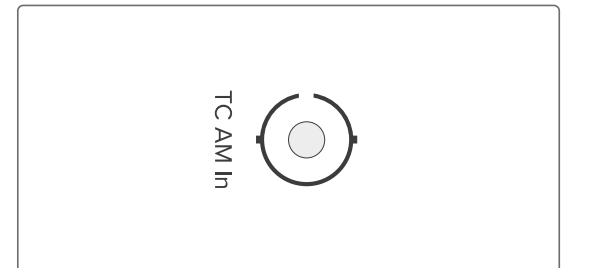

Type of fiber:GI 50/125  $\mu$ m or62,5  $\mu$ m gradient fibre

## 9.3 Time Code DCLS (unmodulated) Input

| Input Signal:      | Time code DCLS, pulse width modu<br>(e.g. IRIG-B00x)          | lated. |
|--------------------|---------------------------------------------------------------|--------|
|                    |                                                               |        |
| Input Type:        | Fiber Optic (FO), Multimode                                   | TC     |
| Time code signals: | B002/003, B006/007<br>IEEE1344<br>C37.118<br>AFNOR NFS 87-500 |        |

Wave length: 850 nm

Min. input power:  $3 \mu W$ 

To ensure reliable signal detection, the input signal should not fall below the specified value.

**Connection type:** ST connector.

 Fiber type:
 GI 50/125 μm or

 62.5/125 μm gradient fiber

## 9.4 10 MHz Fiber Optic Input

| 10 MHz Frequency            |
|-----------------------------|
| Fiber Optic (FO), Multimode |
| 850 nm                      |
| 3 µW                        |
|                             |

To ensure reliable signal detection, the input signal should not fall below the specified value.

| Connection Type: | ST Connector                                              |
|------------------|-----------------------------------------------------------|
| Fiber Type:      | GI 50/125 $\mu$ m oder<br>62,5/125 $\mu$ m gradient fiber |

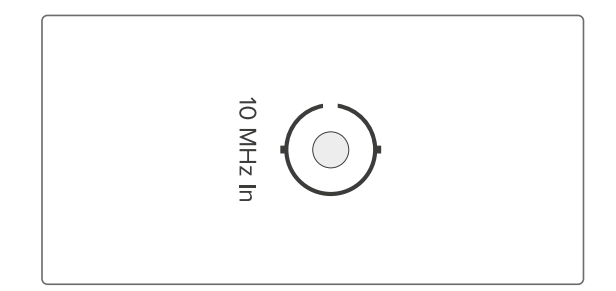

## 9.5 PPS Fiber Optic Input

| Input Signal:     | PPS (Pulse per Second)        |
|-------------------|-------------------------------|
| pulse length:     | $\geq$ 5 $\mu$ s, active high |
| Input Type:       | Fiber Optic (FO), Multimode   |
| Wave Lenght:      | 850 nm                        |
| Min. Input Power: | 3 µW                          |

To ensure reliable signal detection, the input signal should not fall below the specified value.

Connection Type: ST Connector

 Fiber Type:
 GI 50/125 μm oder

 62,5/125 μm gradient fiber

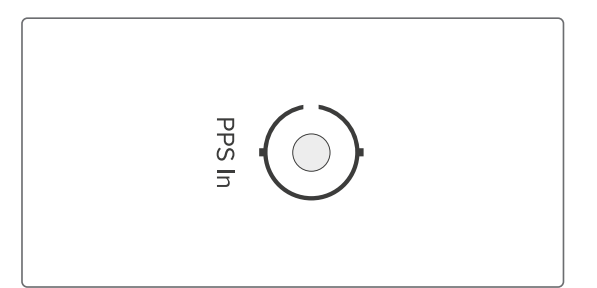

# **10 Before You Start**

## 10.1 Contents of Delivery

Unpack the IMS-MRI and all accessories carefully and check the contents of the delivery against the enclosed packing list to ensure that no parts are missing. If any of the listed items are missing, please contact our Sales Department at *sales@meinberg.de*.

Check that the product has not been damaged in transit. If the product is damaged or fails to operate upon installation, please contact Meinberg immediately. Only the recipient (the person or company receiving the system) may file claims or complaints against the forwarder for damage caused in transit.

Meinberg recommends that you keep the original packaging materials in case the product needs to be shipped or transported again at a later date.

# **11 System Installation**

## 11.1 Important Information Regarding Hot-Pluggable IMS Modules

The following information should be strictly observed when replacing IMS modules during operation. Not all IMS modules are fully hot-pluggable. For example, it is naturally not possible to replace a power supply unit in a system without PSU redundancy without first having installed a second power supply unit while the system is in operation.

The following rules apply for the individual IMS slots:

| PWR Slot:                   | "Hot-Swappable"             | If you operate your system with only one power supply unit, a<br>second power supply unit must be installed before removing<br>or replacing it in order to keep your system operational. |
|-----------------------------|-----------------------------|----------------------------------------------------------------------------------------------------|
| I/O, ESI, and<br>MRI Slots: | "Hot-Pluggable"             |                                                                                                    |
| CLK1, CLK2<br>Slots:        | "Hot-Pluggable"             | When a clock module is replaced or installed, it is important<br>to rescan the reference clocks ("Rescan Refclocks") in the<br>"System" menu of the Web Interface.                       |
| RSC/SPT Slots:              | "Hot-Pluggable"             | It will not be possible for your IMS system to switch between signal generators while the RSC/SPT is not installed.                                                                      |
| CPU Slot:                   | " <u>Not</u> Hot-Pluggable" | Before the CPU is removed, the IMS system must be powered down.                                                                                                    |
|                             |                             | Please note that after powering on and rebooting the LANTIME Operating System, the configuration of some IMS modules may be reset to factory defaults!                                   |

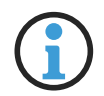

### Information:

The NTP service and access to the web interface will be unavailable while the CPU is not installed. Management and monitoring functions will also be disabled.

## 11.2 Installation and Removal of Hot-Pluggable IMS Modules

A Torx screwdriver is required (T8 x 60) to remove and install IMS modules.

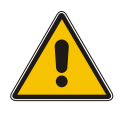

### Important!

Heed the safety information in Chapter 5 of this manual!

### Removing a Module

- 1. Remove the two marked Torx screws from the module faceplate.
- 2. Pull the module **carefully** out of the guide rail. Note that the module will be securely seated in the connector block inside the chassis—a certain amount of force must be applied to release the module. Once the module has been detached from the connector block on the system backplane, the module can be easily pulled out.
- 3. If the removed module is not to be replaced with another module, a suitable one-slot or two-slot 'placeholder' faceplate should be fitted using the two Torx screws in order to cover this space.

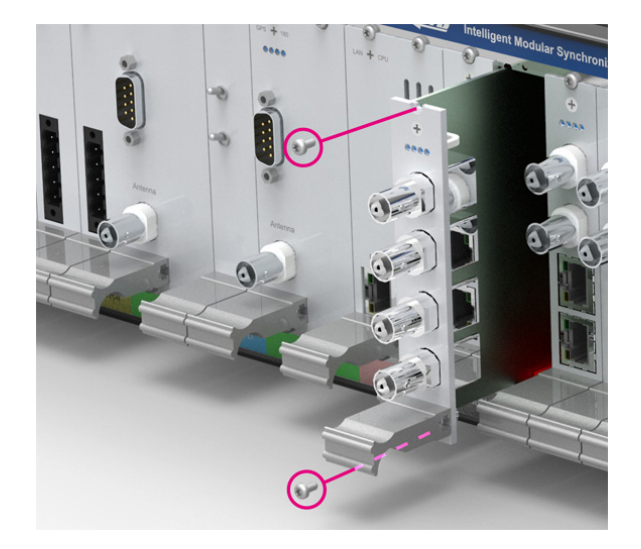

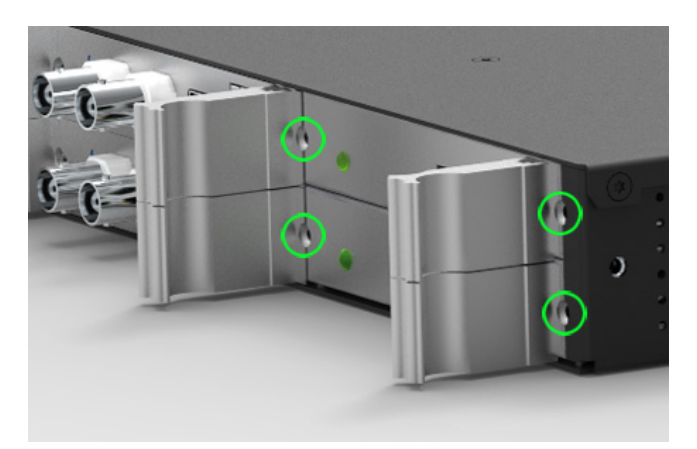

Locations of fixture screws in a 1U IMS system

### Installing a Module

- 1. To replace a module, remove the installed module in accordance with the guide "**Removing a Module**" on the previous page. Otherwise, remove the two Torx screws from the cover plate of the unused slot. We recommend keeping the cover plate in a safe place for later use.
- 2. Insert the module correctly into the two guide rails of the system chassis. If the module cannot be inserted with minimal force, it is possible that the module is not properly seated in the guide rails. In this case, you should pull the module out and try again. Do not use excessive force when pushing the module in! Failure to heed this instruction may result in damage to the module and/or chassis.
- 3. Once the module has reached the connector block of the system backplane, a little more force will be required to insert the module into the connector block. Ensure that the module is locked securely into place and that the faceplate of the module is flush with that of the adjacent modules or cover plates.
- 4. Insert and tighten the two Torx screws with a **max. torque of 0.6 Nm**.

The installed module is now ready to be set up for use.

# 12 Configuration and Status Monitoring

This chapter explains how to put an IMS-MRI into operation via the web interface.

### 12.1 Configuration of Input Signals

Four fixed input signals (time code AM, time code DCLS, 10 MHz and PPS) can be supplied via the MRI module to synchronize the system.

#### MRS prioritization

The provided input signals are available for selection after initialization of the module and can than be configured and monitored.

| GPS Clock [CLK1 - Sync to GPS]: | MRS Status          | MRS-Settings | IRIG Settings | Serial Ports | Miscellaneous |  |
|---------------------------------|---------------------|--------------|---------------|--------------|---------------|--|
| GFS Clock [CERT Sync to GFS].   | Initialize Receiver |              | XHE-Rubidium  |              |               |  |
| Source Priority                 |                     |              |               |              |               |  |
| 1. Source                       |                     |              |               |              |               |  |
| GPS 🗢                           |                     |              |               |              |               |  |
| 2. Source                       |                     |              |               |              |               |  |
| PPS in 🗢                        |                     |              |               |              |               |  |
| 3. Source                       |                     |              |               |              |               |  |
| IRIG 🗢                          |                     |              |               |              |               |  |
| 4. Source                       |                     |              |               |              |               |  |
| Fixed Freq. in                  |                     |              |               |              |               |  |
| 5. Source                       |                     |              |               |              |               |  |
| PTP (IEEE1588)                  |                     |              |               |              |               |  |
| 6. Source                       |                     |              |               |              |               |  |
| PPS plus string                 |                     |              |               |              |               |  |
| 7. Source                       |                     |              |               |              |               |  |
| Unconfigured 🗘                  |                     |              |               |              |               |  |
|                                 |                     |              |               |              |               |  |

MRS setting: selection and prioritization of the available input sources.

- 1. Open the "Clock" menu  $\rightarrow$  "Status & Configuration"
- 2. Select the respective clock module of the corresponding MRI module
- 3. Click on the tab "MRS settings".
- 4. Configure the reference signals shown in the priority list.

#### IRIG settings

Several time codes are available for selection for the IRIG reference signals of the MRI.

- 1. Open the "Clock" menu  $\rightarrow$  "Status & Configuration"
- 2. Select the respective clock module of the corresponding MRI module
- 3. Click on the tab "IRIG settings".
- 4. Configure a required input code and if necessary an offset to UTC.

These are to be configured in the "Status & Configuration" submenu in the "IRIG Settings" tab.

| GPS Clock [CLK1 - Sync to GPS]: | MRS Status          | MRS-Settings | IRIG Settings | Serial Ports | Miscellaneous |
|---------------------------------|---------------------|--------------|---------------|--------------|---------------|
|                                 | Initialize Receiver | XHE-Rubidiu  | im            | -            |               |
|                                 |                     |              |               |              |               |
| input Timecode                  |                     |              |               |              |               |
| B122/B123 ¢                     |                     |              |               |              |               |
|                                 |                     |              |               |              |               |
|                                 |                     |              |               |              |               |
| JTC Offset                      |                     |              |               |              |               |

Menü: Configuration of IRIG-Timecodes

### 12.2 Status Monitoring of the Input Signals

This chapter describes the status monitoring of the IMS-MRI via the web interface.

Important parameters of the previously configured reference signals are displayed in the **MRI Status** tab of the "**Status & Configuration**" submenu in the priority list. Among other things, the status and the offset of the respective reference signal to the specified time source can be seen here.

A detailed explanation of all parameters can be found in the LTOS manual.

| GPS Clock [CLK1 - Sync to GPS]: |                 | PS1:                                   | MRS Status               | MRS-Settings | IRIG Settings | Serial Ports                       | Miscellaneous                                       |
|---------------------------------|-----------------|----------------------------------------|--------------------------|--------------|---------------|------------------------------------|-----------------------------------------------------|
|                                 | ,               |                                        | Initialize Receiver      | XHE-Rubidium | n             |                                    |                                                     |
| Priority                        | Source          | Status                                 |                          |              | Offset        | Statistic                          | 5                                                   |
| 01                              | GPS             | Signal available, Is master, Warmed up | , Is locked, Is accurate |              | +7.0ns        |                                    |                                                     |
| 02                              | PPS in          | Signal available                       |                          |              | -50.0ns       | Auto-Bias<br>Step-Cor<br>Span: 0.0 | s: 0.000000000s<br>np.: 0.0000000000s<br>000000000s |
| 03                              | IRIG            | Signal available                       |                          |              | +998.5us      | i -                                |                                                     |
| 04                              | Fixed Freq. in  | Signal available                       |                          |              | +0.0ns        | Not avail                          | able                                                |
| 05                              | PTP (IEEE1588)  | No connection, No signal               |                          |              |               | Not avail                          | able                                                |
| 06                              | PPS plus string | No connection, No signal               |                          |              | N/A           |                                    |                                                     |
| ~                               | NTP             | Not prioritized                        |                          |              | N/A           |                                    |                                                     |
| -                               | ext. Osc.       | Not prioritized                        |                          |              | N/A           |                                    |                                                     |

# 13 Troubleshooting

Our Technical Support team will be pleased to help you with any problems that you may be having with your Meinberg IMS-MRI. However, before you contact our Technical Support team, it is advisable to read this chapter through first to see if your problem might be more quickly resolved with one of the solutions below.

| Problem                                                                                                    | Possible Causes                                                          | Possible Solutions                                                                                                    |
|----------------------------------------------------------------------------------------------------|--------------------------------------------------------------------------|----------------------------------------------------------------------------------------------------|
| The module is not detected by the base IMS unit.                                                                            | The module may not have<br>been properly inserted into<br>the slot.      | Ensure that the module is properly aligned with<br>the guide rails inside the IMS unit; the module<br>must lock securely into the socket at the back.<br>The metal plate of the module should be per-<br>fectly flush with the metal plates of the other<br>slots and the screws should be straight. |
| The IMS module is not<br>listed and not configurable<br>in the web interface of the<br>IMS system.                          | The firmware of your IMS<br>system may not be up to<br>date.             | Check in the menu <b>System</b> -> <b>Configuration</b><br><b>&amp; Firmware Mangement</b> if the latest firmware<br>version is installed on your system. If neces-<br>sary, install the latest version.                                                                                             |
| The reference signals TC<br>AM and TC DCLS of the<br>MRI are connected, but the<br>reference clock does not<br>synchronize. | Connected time code signal<br>and configured input code<br>do not match. | Make sure that the AM and/or DCLS time code<br>signals are connected to the correspondingly<br>labeled socket. Also check whether, for exam-<br>ple, a TC-DCLS is also configured in the menu<br>text of the web interface when the DCLS signal<br>is connected.                                     |

Table: Troubleshooting IMS MRI

# 14 Your Opinion Matters to Us

This user manual is intended to assist you in the preparation, use, and care of your Meinberg product, and provides important information for configuration and status monitoring.

Be a part of the ongoing improvement of the information contained in this manual. Please contact our Technical Support team if you have any suggestions for improvements or technical questions that are relevant to the manual.

#### Meinberg – Technical Support

 Phone:
 +49 (0) 5281 - 9309- 888

 Email:
 techsupport@meinberg.de

# **15 RoHS Conformity**

Conformity with EU Directive 2011/65/EU (RoHS)

We hereby declare that this product is compliant with the European Union Directive 2011/65/EU and its delegated directive 2015/863/EU "Restrictions of Hazardous Substances in Electrical and Electronic Equipment" and that no impermissible substances are present in our products pursuant to these Directives.

We warrant that our electrical and electronic products sold in the EU do not contain lead, cadmium, mercury, hexavalent chromium, polybrominated biphenyls (PBBs), polybrominated diphenyl ethers (PBDEs), bis(2-ethylhexyl)phthalat (DEHP), benzyl butyl phthalate (BBP), dibutyl phthalate (DBP), or diisobutyl phthalate (DIBP) above the legal limits.

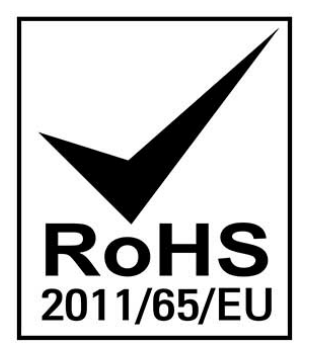

# **16 List of Abbreviations**

| MRI    | Multi Reference Input                         |
|--------|-----------------------------------------------|
| BNC    | Bayonet Neill–Concelman connector             |
| ST     | Straight tip                                  |
| BFOC   | Bayonet fiber optic connector                 |
| FO     | Fiber Optic                                   |
| IRIG   | Inter Range Instrumentation Group             |
| ESD    | Electrostatic Discharge                       |
| ESDS   | Electrostatic Discharge Sensitivity/Sensitive |
| GND    | Ground                                        |
| LTOS   | LANTIME Operating System                      |
| PPS    | Pulse per Second                              |
| TTL    | Transistor–Transitor Logic                    |
| Web-UI | Web User Interface                            |